# **Configuring a VLL Service with CLI**

This section provides information to configure Virtual Leased Line (VLL) services using the command line interface.

Topics in this section include:

- Basic Configurations on page 129
- Common Configuration Tasks on page 129
  - $\rightarrow$  Configuring VLL Components on page 130
    - Creating an Apipe Service on page 130
    - Creating a Cpipe Service on page 139
    - Creating an Epipe Service on page 144
    - Creating an Fpipe Service on page 155
    - Creating an Ipipe Service on page 160
    - Using Spoke SDP Control Words on page 164
    - Same Fate Epipe VLANs Access Protection on page 165
  - $\rightarrow$  Configuring Pseudowire Scenarios
    - Pseudowire Configuration Notes on page 167
    - Configuring Two VLL Paths Terminating on T-PE2 on page 169
    - Configuring VLL Resilience on page 172
    - Configuring VLL Resilience for a Switched Pseudowire Path on page 173
    - Configuring BGP Virtual Private Wire Service (VPWS) on page 175
- Service Management Tasks on page 183

#### Apipe:

- → Modifying Apipe Service Parameters on page 184
- $\rightarrow$  Disabling an Apipe Service on page 186
- $\rightarrow$  Re-Enabling an Apipe Service on page 187
- $\rightarrow$  Deleting an Apipe Service on page 188

#### Cpipe

- $\rightarrow$  Modifying a Cpipe Service on page 189
- $\rightarrow$  Deleting a Cpipe Service on page 190

### Epipe:

- → Modifying Epipe Service Parameters on page 191
- $\rightarrow$  Disabling an Epipe Service on page 191
- $\rightarrow$  Re-Enabling an Epipe Service on page 192
- $\rightarrow$  Deleting an Epipe Service on page 192

Fpipe:

- → Modifying Fpipe Service Parameters on page 193
- $\rightarrow$  Disabling an Fpipe Service on page 195
- $\rightarrow$  Re-enabling an Fpipe Service on page 196
- $\rightarrow$  Deleting an Fpipe Service on page 197

#### Ipipe

- → Modifying Ipipe Service Parameters on page 198
- $\rightarrow$  Disabling an Ipipe Service on page 199
- $\rightarrow$  Re-enabling an Ipipe Service on page 200
- $\rightarrow$  Deleting an Ipipe Service on page 200

# **Basic Configurations**

- Creating an Apipe Service on page 130
- Creating a Cpipe Service on page 139
- Creating an Epipe Service on page 144
- Creating an Fpipe Service on page 155
- Creating an Ipipe Service on page 160
- Using Spoke SDP Control Words on page 164
- Pseudowire Configuration Notes on page 167
  - → Configuring Two VLL Paths Terminating on T-PE2 on page 169
  - → Configuring VLL Resilience on page 172
  - → Configuring VLL Resilience for a Switched Pseudowire Path on page 173

# **Common Configuration Tasks**

This section provides a brief overview of the tasks that must be performed to configure the VLL services and provides the CLI commands.

- Associate the service with a customer ID.
- Define SAP parameters
  - $\rightarrow$  Optional configure ATM parameters
  - → Optional select egress and ingress QoS and/or scheduler policies (configured in the **config>qos** context).
  - $\rightarrow$  Optional select accounting policy (configured in the **config>log** context).
- Define spoke SDP parameters.
- Enable the service.

# **Configuring VLL Components**

This section provides VLL configuration examples for the VLL services:

- Creating an Apipe Service on page 130
  - → Configuring Basic Apipe SAP Parameters on page 133
  - → Configuring an ATM SAP in the N-to-1 Mapping of ATM VPI/VCI to ATM Pseudowire on page 135
  - → Configuring Apipe SDP Bindings on page 137
- Creating a Cpipe Service on page 139
  - $\rightarrow$  Basic Configuration on page 139
  - → Configuration Requirements on page 140
  - → Configuring Cpipe SAPs and Spoke SDPs on page 142
- Creating an Epipe Service on page 144
  - → Configuring Epipe SAP Parameters on page 145
    - Local Epipe SAPs on page 146
    - Distributed Epipe SAPs on page 148
    - Configuring Ingress and Egress SAP Parameters on page 151
- Creating an Fpipe Service on page 155
  - → Configuring Fpipe SAP Parameters on page 156
  - $\rightarrow$  Configuring Fpipe SDP Bindings on page 158
- Creating an Ipipe Service on page 160
  - $\rightarrow$  Creating an Ipipe Service on page 160

## **Creating an Apipe Service**

Use the following CLI syntax to create an Apipe service.

```
CLI Syntax: config>service# apipe service-id [customer customer-id] [vpn
vpn-id] [vc-type {atm-vcc|atm-sdu|atm-vpc|atm-cell}][vc-switching]
    description description-string
    interworking {frf-5}
    service-mtu octets
    no shutdown
```

The following example displays the command usage to create an Apipe service:

PE router 1 (A:ALA-41):

Example: A:ALA-41>config>service# apipe 5 customer 1 create A:ALA-41config>service>apipe# description "apipe test" A:ALA-41config>service>apipe# service-mtu 1400 A:ALA-41config>service>apipe# no shutdown A:ALA-41config>service>apipe#

PE router 2 (A:ALA-42):

Example: A:ALA-42>config>service# apipe 5 customer 1 create
 A:ALA-42>config>service>apipe# description "apipe test"
 A:ALA-42>config>service>apipe# service-mtu 1400
 A:ALA-42>config>service>apipe# no shutdown
 A:ALA-42>config>service>apipe#

The following example displays the Apipe service creation output.

PE Router 1 (ALA-41):

```
A:ALA-41>config>service# info

....

apipe 5 customer 1 create

description "apipe test"

service-mtu 1400

no shutdown

exit

...

A:ALA-41>config>service#
```

PE Router 2 (ALA-42):

```
A:ALA-42>config>service# info

...

apipe 5 customer 1 create

description "apipe test"

service-mtu 1400

no shutdown

exit

...

A:ALA-42>config>service#
```

## **Configuring Basic Apipe SAP Parameters**

Use the following CLI syntax to configure Apipe SAP parameters.

```
CLI Syntax: config>service# apipe service-id [customer customer-id] [vpn
  vpn-id] [vc-type {atm-vcc|atm-sdu|atm-vpc|atm-cell}][vc-switching]
            sap sap-id
              accounting-policy acct-policy-id
               atm
                  egress
                     traffic-desc traffic-desc-profile-id
                  ingress
                    traffic-desc traffic-desc-profile-id
                  oam
                    alarm-cells
                    terminate
               collect-stats
               description description-string
               egress
                  gos policy-id
                  scheduler-policy scheduler-policy-name
               ingress
                  qos policy-id [shared-queuing]
                  scheduler-policy scheduler-policy-name
               multi-service-site customer-site-name
               no shutdown
```

The following example displays the command usage to create Apipe SAPs:

```
PE router 1 (A:ALA-41):
Example: A:ALA-41>config>service# apipe 5
        A:ALA-41>config>service>apipe# sap 1/1/1:0/32 create
        A:ALA-41>config>service>apipe>sap# ingress
        A:ALA-41>config>service>apipe>sap>ingress# gos 102
        A:ALA-41>config>service>apipe>sap>ingress# exit
        A:ALA-41>config>service>apipe>sap# egress
        A:ALA-41>config>service>apipe>sap>egress# qos 103
        A:ALA-41>config>service>apipe>sap>egress# exit
        A:ALA-41>config>service>apipe>sap# no shutdown
        A:ALA-41>config>service>apipe>sap# exit
        A:ALA-41>config>service>apipe#
PE router 2 (A:ALA-42):
Example: A:ALA-42>config>service# apipe 5
        A:ALA-42>config>service>apipe# sap 2/2/2:0/32 create
        A:ALA-42>config>service>apipe>sap# ingress
        A:ALA-42>config>service>apipe>sap>ingress# qos 102
```

```
A:ALA-42>config>service>apipe>sap>ingress# exit
A:ALA-42>config>service>apipe>sap# egress
A:ALA-42>config>service>apipe>sap>egress# qos 103
A:ALA-42>config>service>apipe>sap>egress# exit
A:ALA-42>config>service>apipe>sap# no shutdown
A:ALA-42>config>service>apipe>sap# exit
A:ALA-42>config>service>apipe>sap# exit
A:ALA-42>config>service>apipe>sap# exit
```

The following output displays the Apipe SAP configuration.

```
PE Router 1 (ALA-41):
```

```
A:ALA-41>config>service# info
_____
. . .
      apipe 5 customer 1 create
        description "apipe test"
        service-mtu 1400
        sap 1/1/1:0/32 create
           ingress
              qos 102
           exit
           egress
              qos 103
           exit
         exit
         no shutdown
     exit
. . .
_____
```

A:ALA-41>config>service#

#### PE Router 2 (ALA-42):

```
A:ALA-42>config>service# info
     _____
. . .
      apipe 5 customer 1 create
         description "apipe test"
         service-mtu 1400
         sap 2/2/2:0/32 create
            ingress
               qos 102
            exit
            egress
               qos 103
            exit
         exit
         no shutdown
      exit
. . .
_____
A:ALA-42>config>service#
```

## Configuring an ATM SAP in the N-to-1 Mapping of ATM VPI/VCI to ATM Pseudowire

Users can configure an ATM-cell Apipe service with a new ATM SAP type. The SAP type refers to a pre-configured ATM connection profile name.

```
configure service apipe 100 vc-type atm-cell
    sap <port-id|aps-id>[:cp.<connection-profile-num>]
```

The ATM SAP connection profile is configured with the list of discrete VPI/VCI values.

configure connection-profile 2 {member vpi/vci...(up to 16)}

A connection profile can only be applied to a SAP which is part of an apipe VLL service of vctype atm-cell. The ATM SAP can be on a regular port or APS port. A connection profile can be applied to any number of ATM SAPs.

Up to a maximum of 16 discrete VPI/VCI values can be configured in a connection profile. After creation of the connection profile, the user can subsequently add, remove, or modify the VPI/VCI entries. This triggers a re-evaluation of all the ATM SAPs which are currently using that profile.

The user must also override the PW type signaled to type '0x0009 N:1 VCC cell' by using the following command:

configure>service>apipe>signaled-vc-type-override atm-vcc

This command is not allowed in an Apipe VLL of vc-type value atm-cell if a configured ATM SAP is not using a connection profile. Conversely, if the signaling override command is enabled, only an ATM SAP with a connection profile assigned will be allowed.

The override command is not allowed on an Apipe VLL service of vc-type value other than atmcell. It is also not allowed on a VLL service with the vc-switching option enabled since signaling of the pseudowire FEC in a Multi-Segment Pseudowire (MS-PW) is controlled by the T-PE nodes. Thus for this feature to be used on a MS-PW, it is required to configure an Apipe service of vctype atm-cell at the T-PE nodes with the **signaled-vc-type-override** command enabled, and to configure an Apipe VLL service of vc-type atm-vcc at the S-PE node with the vc-switching option enabled.

The following are the restrictions of this feature:

- A SAP-to-SAP VLL service is not supported using ATM SAP with a connection profile assigned. The user must configure each VPI/VCI into a separate SAP and create as many Apipe VLL services of type atm-vcc as required.
- An ATM SAP with a connection profile assigned cannot be configured on a port with is part of a MC-APS protection group.
- It is strongly recommended to not apply a VCI based QoS Filter to the ingress of an ATM SAP with a connection profile. Because the filter matches the VCI value of the first cell of a concatenated packet, the entire packet will be treated the same way based on the action of the entry of the criteria, all cells of the concatenated packet are mapped to the same FC and profile based on the VCI value of the first cell.

This feature is supported on the 4-port OC-3/STM-1:OC-12/STM-4 ATM MDA and on the 16-port OC-3/STM-1 ATM MDA and is supported IOM3/IMM and in any chassis mode on the 7750 SR-7, and 7750 SR-12 as well as the 7750-C4 and C12 chassis.

#### **Configuring Apipe SDP Bindings**

Use the following CLI syntax to create a spoke SDP binding with an Apipe service:

The following example displays the command usage to create Apipe spoke SDPs:

```
PE router 1 (A:ALA-41):
Example: A:ALA-41>config>service# apipe 5
A:ALA-41>config>service>apipe# spoke-sdp 1:5 create
A:ALA-41>config>service>apipe>spoke-sdp# no shutdown
A:ALA-41>config>service>apipe>spoke-sdp# exit
PE router 2 (A:ALA-42):
Example: A:ALA-42>config>service# apipe 5
A:ALA-42>config>service>apipe# spoke-sdp 1:5 create
A:ALA-42>config>service>apipe# spoke-sdp 1:5 create
A:ALA-42>config>service>apipe>spoke-sdp# no shutdown
A:ALA-42>config>service>apipe>spoke-sdp# no shutdown
A:ALA-42>config>service>apipe>spoke-sdp# exit
```

The following output displays the Apipe spoke SDP configurations.

```
PE Router 1 (ALA-41):
```

```
A:ALA-41>config>service# info

...

apipe 5 customer 1 create

description "apipe test"

service-mtu 1400

sap 1/1/1:0/32 create

ingress

qos 102

exit

egress

qos 103

exit

exit
```

## Configuring VLL Components

spoke-sdp 1:5 create
exit
no shutdown
exit
...
A:ALA-41>config>service#

#### PE Router 2 (ALA-42):

```
A:ALA-42>config>service# info
------
. . .
      apipe 5 customer 1 create
        description "apipe test"
         service-mtu 1400
         sap 2/2/2:0/32 create
           ingress
               qos 102
           exit
           egress
             qos 103
           exit
         exit
         spoke-sdp 1:5 create
         exit
         no shutdown
      exit
. . .
  _____
A:ALA-42>config>service#
```

## **Creating a Cpipe Service**

### **Basic Configuration**

Use the following CLI syntax to create a Cpipe service. A route distinguisher must be defined in order for Cpipe to be operationally active.

**CLI Syntax:** config>service# cpipe service-id [customer customer-id] [vpn vpn-id] [vc-type {satop-e1 | satop-t1 | cesopsn | cesopsn-cas}] [vc-switching] [create]

The following displays a Cpipe service configuration example.

```
*A:ALA-1>config>service# info
...
cpipe 210 customer 1 vc-type cesopsn create
service-mtu 1400
sap 1/5/1.1.3.1 create
exit
spoke-sdp 1:210 create
exit
no shutdown
exit
...
*A:ALA-1>config>service#
```

7950 XRS Layer 2 Services and EVPN Guide: VLL, VPLS, PBB, and EVPN Page 139

## **Configuration Requirements**

Before a Cpipe service can be provisioned, the following tasks must be completed:

- Configuring a DS1 Port on page 140
- Configuring a Channel Group on page 141

#### **Configuring a DS1 Port**

The following displays an example of a DS1 port configured for CES.

Page 140 7950 XRS Layer 2 Services and EVPN Guide: VLL, VPLS, PBB, and EVPN

## **Configuring a Channel Group**

The following displays an example of a DS1 channel group configured for CES.

```
A:sim216# show port 1/5/1.1.3.1
```

| TDM DS0 Chan Group                     | >                         |                     |             |
|----------------------------------------|---------------------------|---------------------|-------------|
| ====================================== | : DS0GRP<br>: 1/5/1.1.3.1 |                     |             |
| TimeSlots                              | : 1-12                    |                     |             |
| Speed                                  | : 64                      | CRC                 | : 16        |
| Admin Status                           | : up                      | Oper Status         | : up        |
| Last State Change                      | : 10/31/2006 14:23:1      | 12 Chan-Grp IfIndex | : 580943940 |
| Configured mode                        | : access                  | Encap Type          | : cem       |
| Admin MTU                              | : 4112                    | Oper MTU            | : 4112      |
| Physical Link                          | : Yes                     | Bundle Number       | : none      |
| Idle Cycle Flags                       | : flags                   | Load-balance-algo   | : default   |
| Egr. Sched. Pol                        | : n/a                     |                     |             |

A:sim216#

## **Configuring Cpipe SAPs and Spoke SDPs**

The following output displays examples of Cpipe SAP and spoke SDP configurations.

\*A:ALA-49>config>service# info #-----\_\_\_\_\_ echo "Service Configuration" #------. . . cpipe 100 customer 1 vc-type cesopsn create service-mtu 1400 sap 1/5/1.1.1.1 create exit spoke-sdp 1:100 create exit no shutdown exit cpipe 200 customer 1 vc-type cesopsn-cas create sap 1/5/1.2.1.1 create exit sap 1/5/1.2.2.1 create exit no shutdown exit cpipe 210 customer 1 vc-type cesopsn-cas create service-mtu 1400 sap 1/5/1.1.3.1 create exit spoke-sdp 1:210 create exit no shutdown exit cpipe 300 customer 1 vc-type cesopsn create sap 1/5/1.3.4.1 create exit sap 1/5/1.3.6.1 create exit no shutdown exit cpipe 400 customer 1 vc-type satop-el create sap 1/5/1.2.3.1 create exit spoke-sdp 1:400 create exit no shutdown exit . . . #-----\*A:ALA-49>config>service#

```
A:sim213>config>service>cpipe# info
_____
        description "cpipe-100"
        sap 1/5/1.1.1.1 create
           cem
              packet jitter-buffer 16 payload-size 384
              report-alarm rpktloss
              no report-alarm stray
              rtp-header
            exit
         exit
        spoke-sdp 1:100 create
        exit
        no shutdown
-----
A:sim213>config>service>cpipe#
```

# **Creating an Epipe Service**

Use the following CLI syntax to create an Epipe service.

```
CLI Syntax: config>service# epipe service-id [customer customer-id] [vpn
vpn-id] [vc-switching]
description description-string
no shutdown
```

The following displays an Epipe configuration example:

```
A:ALA-1>config>service# info

....

epipe 500 customer 5 vpn 500 create

description "Local epipe service"

no shutdown

exit

A:ALA-1>config>service#
```

### **Configuring Epipe SAP Parameters**

A default QoS policy is applied to each ingress and egress SAP. Additional QoS policies can be configured in the **config>qos** context. Filter policies are configured in the config>filter context and explicitly applied to a SAP. There are no default filter policies.

Use the following CLI syntax to create:

- Local Epipe SAPs on page 146
- Distributed Epipe SAPs on page 148

```
CLI Syntax: config>service# epipe service-id [customer customer-id]
         sap sap-id [endpoint endpoint-name]
         sap sap-id [no-endpoint]
              accounting-policy policy-id
               collect-stats
               description description-string
               no shutdown
               egress
                  filter {ip ip-filter-name | mac mac-filter-name}
                  qos sap-egress-policy-id
                  scheduler-policy scheduler-policy-name
               ingress
                  filter {ip ip-filter-name | mac mac-filter-name}
                  match-qinq-dot1p {top|bottom}
                  gos policy-id [shared-queuing]
                  scheduler-policy scheduler-policy-name
```

## Local Epipe SAPs

| Uplink<br>Type | Svc SAP<br>Type | Cust.<br>VID | Access SAPs       | Network SAPs            |
|----------------|-----------------|--------------|-------------------|-------------------------|
| L2             | Null-star       | N/A          | Null, dot1q *     | Q.*                     |
| L2             | Dot1q           | N/A          | Dot1q             | Q.*                     |
| L2             | Dot1q-preserve  | Х            | Dot1q (encap = X) | Q1.Q2 (where $Q2 = X$ ) |

#### Table 5: Supported SAP Types

To configure a basic local Epipe service, enter the **sap** *sap-id* command twice with different port IDs in the same service configuration.

By default, QoS policy ID 1 is applied to ingress and egress service SAPS. Existing filter policies or other existing QoS policies can be associated with service SAPs on ingress and egress ports.

An existing scheduler policy can be applied to ingress and egress SAPs to be used by the SAP queues. The schedulers comprising the policy are created at the time the scheduler policy is applied to the SAP. If any orphaned queues (queues with a non-existent local scheduler defined) exist on a SAP and the policy application creates the required scheduler, the status on the queue becomes non-orphaned at this time.

Ingress and Egress SAP parameters can be applied to local and distributed Epipe service SAPs.

This example displays the SAP configurations for local Epipe service 500 on SAP 1/1/2 and SAP 1/1/3 on ALA-1.

```
A:ALA-1>config>service# epipe 500 customer 5 create
    config>service>epipe$ description "Local epipe service"
    config>service>epipe# sap 1/1/2:0 create
    config>service>epipe>sap? ingress
    config>service>epipe>sap>ingress# gos 20
    config>service>epipe>sap>ingress# filter ip 1
    config>service>epipe>sap>ingress# exit
    config>service>epipe>sap# egress
    config>service>epipe>sap>egress# qos 20
    config>service>epipe>sap>egress# scheduler-policy test1
    config>service>epipe>sap>egress# exit
    config>service>epipe>sap# no shutdown
    config>service>epipe>sap# exit
    config>service>epipe# sap 1/1/3:0 create
    config>service>epipe>sap# ingress
    config>service>epipe>sap>ingress# qos 555
    config>service>epipe>sap>ingress# filter ip 1
    config>service>epipe>sap>ingress# exit
    config>service>epipe>sap# egress
    config>service>epipe>sap>egress# gos 627
    config>service>epipe>sap>egress# scheduler-policy alpha
    config>service>epipe>sap>egress# exit
    config>service>epipe>sap# no shutdown
    config>service>epipe>sap# exit
```

The following example displays the local Epipe configuration:

```
A:ALA-1>config>service# info
_____
. . .
      epipe 500 customer 5 vpn 500 create
        description "Local epipe service"
         sap 1/1/2:0 create
            ingress
              qos 20
               filter ip 1
            exit
            egress
               scheduler-policy "test1"
               qos 20
            exit
         exit
         sap 1/1/3:0 create
            ingress
               qos 555
               filter ip 1
            exit
            egress
               scheduler-policy "alpha"
               qos 627
            exit
         exit
        no shutdown
     exit
-----
```

A:ALA-1>config>service#

## **Distributed Epipe SAPs**

To configure a distributed Epipe service, you must configure service entities on the originating and far-end nodes. You should use the same service ID on both ends (for example, Epipe 5500 on ALA-1 and Epipe 5500 on ALA-2). The **spoke-sdp** *sdp-id:vc-id* must match on both sides. A distributed Epipe consists of two SAPs on different nodes.

By default, QoS policy ID 1 is applied to ingress and egress service SAPS. Existing filter policies or other existing QoS policies can be associated with service SAPs on ingress and egress.

An existing scheduler policy can be applied to ingress and egress SAPs to be used by the SAP queues. The schedulers comprising the policy are created at the time the scheduler policy is applied to the SAP. If any orphaned queues (queues with a non-existent local scheduler defined) exist on a SAP and the policy application creates the required scheduler, the status on the queue becomes non-orphaned at this time.

Ingress and egress SAP parameters can be applied to local and distributed Epipe service SAPs.

For SDP configuration information, see the *Services Overview Guide*. For SDP binding information, see Configuring SDP Bindings on page 152.

This example configures a distributed service between ALA-1 and ALA-2.

```
A:ALA-1>epipe 5500 customer 5 create
    config>service>epipe$ description "Distributed epipe service to east coast"
    config>service>epipe# sap 221/1/3:21 create
    config>service>epipe>sap# ingress
    config>service>epipe>sap>ingress# qos 555
    config>service>epipe>sap>ingress# filter ip 1
    config>service>epipe>sap>ingress# exit
    config>service>epipe>sap# egress
    config>service>epipe>sap>egress# qos 627
    config>service>epipe>sap>egress# scheduler-policy alpha
    config>service>epipe>sap>egress# exit
    config>service>epipe>sap# no shutdown
    config>service>epipe>sap# exit
    config>service>epipe#
A:ALA-2>config>service# epipe 5500 customer 5 create
    config>service>epipe$ description "Distributed epipe service to west coast"
    config>service>epipe# sap 441/1/4:550 create
    config>service>epipe>sap# ingress
    config>service>epipe>sap>ingress# qos 654
    config>service>epipe>sap>ingress# filter ip 1020
    config>service>epipe>sap>ingress# exit
    config>service>epipe>sap# egress
    config>service>epipe>sap>egress# gos 432
    config>service>epipe>sap>egress# filter ip 6
    config>service>epipe>sap>egress# scheduler-policy test1
    config>service>epipe>sap>egress# exit
    config>service>epipe>sap# no shutdown
    config>service>epipe#
```

The following example displays the SAP configurations for ALA-1 and ALA-2:

```
A:ALA-1>config>service# info
     _____
. . .
      epipe 5500 customer 5 vpn 5500 create
         description "Distributed epipe service to east coast"
         sap 221/1/3:21 create
            ingress
              qos 555
               filter ip 1
            exit
            egress
               scheduler-policy "alpha"
               qos 627
            exit
         exit
      exit
. . .
_____
A:ALA-1>config>service#
A:ALA-2>config>service# info
_____
. . .
      epipe 5500 customer 5 vpn 5500 create
         description "Distributed epipe service to west coast"
         sap 441/1/4:550 create
            ingress
              qos 654
               filter ip 1020
            exit
            egress
               scheduler-policy "test1"
               qos 432
               filter ip 6
            exit
         exit
      exit
. . .
_____
A:ALA-2>config>service#
```

L

#### **PBB Epipe Configuration**

The following example displays the PBB Epipe configuration:

CLI Syntax: configure service vpls 200 customer 1 b-vpls create

```
*A:Wales-1>config>service>vpls# info
_____
. . .
   service-mtu 2000
   fdb-table-size 131071
   stp
   no shutdown
   exit
  sap 1/1/8 create
  exit
  sap 1/2/3:200 create
   exit
   mesh-sdp 1:200 create
   exit
   mesh-sdp 100:200 create
   exit
   mesh-sdp 150:200 create
   exit
  mesh-sdp 500:200 create
   exit
  no shutdown
_____
```

\*A:Wales-1>config>service>vpls#

#### **Configuring Ingress and Egress SAP Parameters**

By default, QoS policy ID 1 is applied to ingress and egress service SAPs. Existing filter policies or other existing QoS policies can be associated with service SAPs on ingress and egress ports.

An existing scheduler policy can be applied to ingress and egress SAPs to be used by the SAP queues. The schedulers comprising the policy are created at the time the scheduler policy is applied to the SAP. If any orphaned queues (queues with a non-existent local scheduler defined) exist on a SAP and the policy application creates the required scheduler, the status on the queue becomes non-orphaned at this time.

Ingress and egress SAP parameters can be applied to local and distributed Epipe service SAPs.

This example displays SAP ingress and egress parameters.

```
ALA-1>config>service# epipe 5500
config>service>epipe# sap 2/1/3:21
config>service>epipe>sap# ingress
config>service>epipe>sap>ingress# qos 555
config>service>epipe>sap>ingress# filter ip 1
config>service>epipe>sap>ingress# exit
config>service>epipe>sap# egress
config>service>epipe>sap>egress# qos 627
config>service>epipe>sap>egress# scheduler-policy alpha
config>service>epipe>sap>egress# exit
config>service>epipe>sap>egress# exit
```

The following example displays the Epipe SAP ingress and egress configuration:

```
A:ALA-1>config>service#
_____
      epipe 5500 customer 5 vpn 5500 create
         description "Distributed epipe service to east coast"
         sap 2/1/3:21 create
            ingress
               qos 555
                filter ip 1
             exit
             egress
                scheduler-policy "alpha"
                gos 627
             exit
         exit
          spoke-sdp 2:123 create
             ingress
               vc-label 6600
             exit
             egress
               vc-label 5500
             exit
         exit
         no shutdown
      exit
_____
A:ALA-1>config>service#
```

## **Configuring SDP Bindings**

Figure 37 displays an example of a distributed Epipe service configuration between two routers, identifying the service and customer IDs, and the uni-directional SDPs required to communicate to the far-end routers.

A spoke SDP is treated like the equivalent of a traditional bridge "port" where flooded traffic received on the spoke SDP is replicated on all other "ports" (other spoke and mesh SDPs or SAPs) and not transmitted on the port it was received.

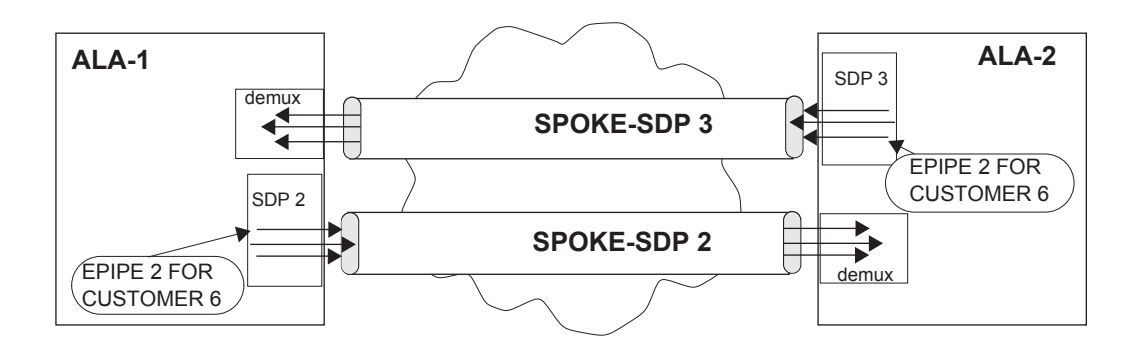

Figure 37: SDPs — Uni-Directional Tunnels

Use the following CLI syntax to create a spoke SDP binding with an Epipe service:

```
CLI Syntax: config>service# epipe service-id [customer customer-id]
    spoke-sdp sdp-id:vc-id [vc-type {ether | vlan}]
    vlan-vc-tag 0..4094
    egress
        filter {ip ip-filter-id}
        vc-label egress-vc-label
        ingress
        filter {ip ip-filter-id}
        vc-label ingress-vc-label
        no shutdown
```

The following example displays the command usage to bind an Epipe service between ALA-1 and ALA-2. This example assumes the SAPs have already been configured (see Distributed Epipe SAPs on page 148).

A:ALA-1>config>service# epipe 5500

```
config>service>epipe# spoke-sdp 2:123
config>service>epipe>spoke-sdp# egress
config>service>epipe>spoke-sdp>egress# vc-label 5500
config>service>epipe>spoke-sdp>egress# exit
config>service>epipe>spoke-sdp# ingress
config>service>epipe>spoke-sdp>ingress# vc-label 6600
config>service>epipe>spoke-sdp>ingress# exit
config>service>epipe>spoke-sdp# no shutdown
ALA-2>config>service# epipe 5500
config>service>epipe# spoke-sdp 2:456
config>service>epipe>spoke-sdp# egress
config>service>epipe>spoke-sdp>egress# vc-label 6600
config>service>epipe>spoke-sdp>egress# exit
config>service>epipe>spoke-sdp# ingress
config>service>epipe>spoke-sdp>ingress# vc-label 5500
config>service>epipe>spoke-sdp>ingress# exit
config>service>epipe>spoke-sdp# no shutdown
```

This example displays the SDP binding for the Epipe service between ALA-1 and ALA-2:

```
A:ALA-1>config>service# info
. . .
      epipe 5500 customer 5 vpn 5500 create
          description "Distributed epipe service to east coast"
          sap 2/1/3:21 create
             ingress
                qos 555
                filter ip 1
             exit.
             earess
                scheduler-policy "alpha"
                qos 627
             exit
          exit
          spoke-sdp 2:123 create
             ingress
                vc-label 6600
             exit
             earess
                vc-label 5500
             exit
          exit
          no shutdown
      exit
_____
A:ALA-1>config>service#
A:ALA-2>config>service# info
_____
```

**7950 XRS Layer 2 Services and EVPN Guide: VLL, VPLS, PBB, and EVPN** Page 153

```
. . .
exit
       epipe 5500 customer 5 vpn 5500 create
          description "Distributed epipe service to west coast"
          sap 441/1/4:550 create
             ingress
                 qos 654
                 filter ip 1020
              exit
              egress
                scheduler-policy "test1"
                qos 432
filter ip 6
              exit
          exit
          spoke-sdp 2:456 create
              ingress
                vc-label 5500
             exit
             egress
               vc-label 6600
             exit
          exit
          no shutdown
       exit
. . .
_____
A:ALA-2>config>service#
```

## **Creating an Fpipe Service**

Use the following CLI syntax to create an Fpipe service.

```
CLI Syntax: config>service# fpipe service-id [customer customer-id] [vpn
vpn-id] [vc-type {fr-dlci}][vc-switching]
    description description-string
    service-mtu octets
    no shutdown
```

The following example displays the command usage to create an Fpipe service:

```
PE router 1 (A:ALA-41):
Example: A:ALA-41>config>service# fpipe 1 customer 1 create
```

```
A:ALA-41config>service>fpipe# description "fpipe test"
A:ALA-41config>service>fpipe# service-mtu 1400
A:ALA-41config>service>fpipe# no shutdown
A:ALA-41config>service>fpipe#
```

```
PE router 2 (A:ALA-42):
```

```
Example: A:ALA-42>config>service# fpipe 1 customer 1 create
    A:ALA-42>config>service>fpipe# description "fpipe test"
    A:ALA-42>config>service>fpipe# service-mtu 1400
    A:ALA-42>config>service>fpipe# no shutdown
    A:ALA-42>config>service>fpipe#
```

The following example displays the Fpipe service creation output.

```
PE router 1 (A:ALA-41):
A:ALA-41>config>service# info
_____
. . .
     fpipe 1 customer 1 create
       description "fpipe test"
        service-mtu 1400
        no shutdown
     exit
. . .
_____
A:ALA-41>config>service#
PE router 2 (A:ALA-42):
A:ALA-42>config>service# info
_____
. . .
     fpipe 1 customer 1 create
        description "fpipe test"
        service-mtu 1400
        no shutdown
     exit
_____
```

A:ALA-42>config>service#

## **Configuring Fpipe SAP Parameters**

Use the following CLI syntax to configure Fpipe SAP parameters.

```
CLI Syntax: config>service# fpipe service-id [customer customer-id] [vpn
  vpn-id] [vc-type {fr-dlci}] [vc-switching]
            sap sap-id
               accounting-policy acct-policy-id
               collect-stats
               description description-string
               egress
                  filter [ip ip-filter-id]
                  qos policy-id
                  scheduler-policy scheduler-policy-name
               ingress
                  filter [ip ip-filter-id]
                  gos policy-id [shared-queuing]
                  scheduler-policy scheduler-policy-name
               multi-service-site customer-site-name
               no shutdown
```

The following example displays the command usage to create an Fpipe SAP:

```
PE router 1 (A:ALA-41):
Example: A:ALA-41>config>service# fpipe 1
         A:ALA-41>config>service>fpipe# sap 1/2/1:16 create
        A:ALA-41>config>service>fpipe>sap# ingress
        A:ALA-41>config>service>fpipe>sap>ingress# gos 101
         A:ALA-41>config>service>fpipe>sap>ingress# exit
        A:ALA-41>config>service>fpipe>sap# egress
        A:ALA-41>config>service>fpipe>sap>egress# gos 1020
         A:ALA-41>config>service>fpipe>sap>egress# exit
         A:ALA-41>config>service>fpipe>sap# no shutdown
         A:ALA-41>config>service>fpipe>sap# exit
        A:ALA-41>config>service>fpipe#
PE router 2 (A:ALA-42):
Example: A:ALA-42>config>service# fpipe 1
         A:ALA-42>config>service>fpipe# sap 2/1/1.1:16 create
        A:ALA-42>config>service>fpipe>sap# ingress
         A:ALA-42>config>service>fpipe>sap>ingress# gos 101
        A:ALA-42>config>service>fpipe>sap>ingress# exit
         A:ALA-42>config>service>fpipe>sap# egress
        A:ALA-42>config>service>fpipe>sap>egress# qos 1020
         A:ALA-42>config>service>fpipe>sap>egress# exit
         A:ALA-42>config>service>fpipe>sap# no shutdown
        A:ALA-42>config>service>fpipe>sap# exit
         A:ALA-42>config>service>fpipe#
```

The following example displays the Fpipe SAP configurations.

PE Router 1 (ALA-41):

```
A:ALA-41>config>service# info
_____
. . .
      fpipe 1 customer 1 create
        description "fpipe test"
         service-mtu 1400
         sap 1/2/1:16 create
           ingress
              qos 101
           exit
           egress
            qos 1020
           exit
         exit
         no shutdown
      exit
. . .
_____
A:ALA-41>config>service#
```

#### PE Router 2 (ALA-42):

L

```
A:ALA-42>config>service# info
_____
. . .
      fpipe 1 customer 1 create
        description "fpipe test"
         service-mtu 1400
         sap 2/1/1.1:16 create
           ingress
              qos 101
           exit
           egress
            qos 1020
           exit
         exit
         no shutdown
      exit
• • •
  _____
A:ALA-42>config>service#
```

## **Configuring Fpipe SDP Bindings**

Use the following CLI syntax to create a spoke SDP binding with an Fpipe service:

```
CLI Syntax: config>service# fpipe service-id [customer customer-id] [vpn
vpn-id] [vc-type {fr-dlci}][vc-switching]
spoke-sdp sdp-id:vc-id
egress
filter ip ip-filter-id
vc-label egress-vc-label
ingress
filter ip ip-filter-id
vc-label ingress-vc-label
no shutdown
```

The following example displays the command usage to create an Fpipe spoke SDP:

```
PE router 1 (A:ALA-41):
Example: A:ALA-41>config>service# fpipe 1
A:ALA-41>config>service>fpipe# spoke-sdp 1:1 create
A:ALA-41>config>service>spoke-sdp# no shutdown
A:ALA-41>config>service>spoke-sdp# exit
PE router 2 (A:ALA-42):
```

```
Example: A:ALA-42>config>service# fpipe 1
    A:ALA-42>config>service>fpipe# spoke-sdp 1:1 create
    A:ALA-42>config>service>spoke-sdp# no shutdown
    A:ALA-42>config>service>spoke-sdp# exit
```

The following output displays the Fpipe spoke SDP configuration.

```
PE Router 1 (ALA-41):
A:ALA-41>config>service# info
   _____
. . .
      fpipe 1 customer 1 create
         description "fpipe test"
          service-mtu 1400
          sap 1/2/1:16 create
            ingress
               qos 101
            exit
            egress
               qos 1020
            exit
          exit
          spoke-sdp 1:1 create
          exit
          no shutdown
      exit
. . .
------
A:ALA-41>config>service#
```

#### PE Router 2 (ALA-42):

A:ALA-42>config>service# info \_\_\_\_\_ . . . fpipe 1 customer 1 create description "fpipe test" service-mtu 1400 sap 2/1/1.1:16 create ingress qos 101 exit egress qos 1020 exit exit spoke-sdp 1:1 create exit no shutdown exit • • • \_\_\_\_\_ A:ALA-42>config>service#

# **Creating an Ipipe Service**

Use the following CLI syntax to create an Ipipe service.

The following example displays an Ipipe configuration example:

```
A:ALA-1>config>service# info

...

ipipe 202 customer 1 create

description "eth_ipipe"

no shutdown

exit

A:ALA-1>config>service#
```

## **Configuring Ipipe SAP Parameters**

The following displays an Ipipe SAP configuration example:

```
A:ALA-48>config>service# info
_____
. . .
     ipipe 202 customer 1 create
         sap 1/1/2:444 create
           description "eth ipipe"
           ce-address 31.31.31.1
         exit
         sap 1/3/2:445 create
           description "eth ipipe"
           ce-address 31.31.31.2
         exit
         no shutdown
      exit
. . .
_____
A:ALA-48>config>service#
```

The following displays a Frame Relay to Ethernet local Ipipe example:

```
Example: config>service# ipipe 204 customer 1 create
    config>service>ipipe$ sap 1/1/2:446 create
    config>service>ipipe>sap$ description "eth_fr_ipipe"
    config>service>ipipe>sap$ ce-address 32.32.32.1
    config>service>ipipe>sap$ no shutdown
    config>service>ipipe>sap$ exit
    config>service>ipipe# sap 2/2/2:16 create
    config>service>ipipe>sap$ ce-address 32.32.32.2
    config>service>ipipe>sap$ ce-address 32.32.32.2
    config>service>ipipe>sap$ ce-address 32.32.32.2
    config>service>ipipe>sap$ no shutdown
    config>service>ipipe>sap$ exit
    config>service>ipipe# no shutdown
    config>service>ipipe# no shutdown
    config>service>ipipe# exit
    config>service>ipipe# exit
    config>service>ipipe# exit
    config>service#
```

The following displays the output:

```
A:ALA-48>config>service# info

...

ipipe 204 customer 1 create

sap 1/1/2:446 create

description "eth_fr_ipipe"

ce-address 32.32.32.1

exit

sap 2/2/2:16 create

ce-address 32.32.32.2

exit

no shutdown

exit

...
```

A:ALA-48>config>service#

The following displays a PPP to Ethernet local Ipipe example:

```
Example: config>service# ipipe 206 customer 1 create
    config>service>ipipe$ sap 1/1/2:447 create
    config>service>ipipe>sap$ description "eth_ppp_ipipe"
    config>service>ipipe>sap$ ce-address 33.33.33.1
    config>service>ipipe>sap$ no shutdown
    config>service>ipipe>sap$ exit
    config>service>ipipe# sap 2/2/2 create
    config>service>ipipe>sap$ description "ppp_eth_ipipe"
    config>service>ipipe>sap$ ce-address 33.33.33.2
    config>service>ipipe>sap$ ce-address 33.33.33.2
    config>service>ipipe>sap$ no shutdown
    config>service>ipipe>sap$ no shutdown
    config>service>ipipe>sap$ exit
    config>service>ipipe>sap$ exit
    config>service>ipipe>sap$ exit
    config>service>ipipe# no shutdown
    config>service>ipipe# exit
    config>service>ipipe# exit
    config>service>ipipe# exit
    config>service#
```

The following displays the output:

```
A:ALA-48>config>service# info
_____
. . .
     ipipe 206 customer 1 create
        sap 1/1/2:447 create
          description "eth ppp ipipe"
           ce-address 33.33.33.1
         exit
         sap 2/2/2 create
           description "ppp_eth_ipipe"
           ce-address 33.33.33.2
         exit
         no shutdown
      exit
. . .
-----
A:ALA-48>config>service#
```
### **Configuring Ipipe SDP Bindings**

The following displays an Ipipe SDP configuration example:

```
A:ALA-48>config>service# info
-----
. . .
      sdp 16 mpls create
         far-end 4.4.4.4
         ldp
         path-mtu 1600
         keep-alive
            shutdown
         exit
         no shutdown
      exit
. . .
      ipipe 207 customer 1 create
         shutdown
         sap 1/1/2:449 create
            description "Remote Ipipe"
            ce-address 34.34.34.1
         exit
         spoke-sdp 16:516 create
            ce-address 31.31.31.2
         exit
      exit
. . .
-----
A:ALA-48>config>service#
```

# Using Spoke SDP Control Words

The control word command provides the option to add a control word as part of the packet encapsulation for PW types for which the control word is optional. These are Ethernet pseudowire (Epipe), ATM N:1 cell mode pseudowires (Apipe vc-types atm-vcc and atm-vpc) and VT pseudowire (Apipe vc-type atm-cell). The control word might be needed because when ECMP is enabled on the network, packets of a given pseudowire may be spread over multiple ECMP paths if the hashing router mistakes the PW packet payload for an IPv4 or IPv6 packet. This occurs when the first nibble following the service label corresponds to a value of 4 or 6.

The control word negotiation procedures described in Section 6.2 of RFC 4447 are not supported and therefore the service will only come up if the same C bit value is signaled in both directions. If a spoke-sdp is configured to use the control word but the node receives a label mapping message with a C-bit clear, the node releases the label with an "Illegal C-bit" status code per Section 6.1 of RFC 4447. As soon as the user enables control of the remote peer, the remote peer withdraws its original label and sends a label mapping with the C-bit set to 1 and the VLL service is up in both nodes.

When the control word is enabled, VCCV packets also include the VCCV control word. In that case, the VCCV CC type 1 (OAM CW) is signaled in the VCCV parameter in the FEC. If the control word is disabled on the spoke-sdp, then the Router Alert label is used. In that case, VCCV CC type 2 is signaled. Note that for a multi-segment pseudowire (MS-PW), the CC type 1 is the only supported and thus the control word must be enabled on the spoke-sdp to be able to use VCCV-ping and VCCV-trace.

The following displays a spoke SDP control word configuration example:

```
-Dut-B>config>service>epipe# info
```

```
_____
   description "Default epipe description for service id 2100"
   sap 1/2/7:4 create
      description "Default sap description for service id 2100"
   exit
   spoke-sdp 1:2001 create
      control-word
   exit
   no shutdown
_____
*A:ALA-Dut-B>config>service>epipe#
To disable the control word on spoke-sdp 1:2001:
*A:ALA-Dut-B>config>service>epipe# info
_____
   description "Default epipe description for service id 2100"
   sap 1/2/7:4 create
      description "Default sap description for service id 2100"
   exit
   spoke-sdp 1:2001 create
   exit
   no shutdown
_____
*A:ALA-Dut-B>config>service>epipe#
```

# Same Fate Epipe VLANs Access Protection

The following displays a G.8031 Ethernet Tunnel for Epipe protection configuration example using same-fate SAPs for each Epipe access (two ethernet member ports 1/1/1 and 2/1/1/1 are used):

```
*A:7750_ALU>config>eth-tunnel 1
_____
      description "Protection is APS"
      protection-type 8031 1to1
      ethernet
         mac 00:11:11:11:11:12
         encap-type dotlq
      exit
      ccm-hold-time down 5 up 10 // 50 ms down, 1 second up
      path 1
         member 1/1/1
          control-tag 5 // primary control vlan 5
         precedence primary
          eth-cfm
             mep 2 domain 1 association 1
                ccm-enable
                control-mep
                no shutdown
             exit
          exit
         no shutdown
      exit
      path 2
          member 2/1/1
          control-tag 105 //secondary control vlan 105
          eth-cfm
             mep 2 domain 1 association 2
                ccm-enable
                control-mep
                no shutdown
             exit
          exit
          no shutdown
      exit
      no shutdown
_____
# Configure Ethernet tunnel SAPs
_____
*A:7750 ALU>config>service epipe 10 customer 5 create
      sap eth-tunnel-1 create // Uses control tags from the Ethernet tunnel port
          description "g8031-protected access ctl/data SAP for eth-tunnel 1"
      exit
      no shutdown
_____
*A:7750 ALU>config>service epipe 11 customer 5 create
   sap eth-tunnel-1:1 create
      description "g8031-protected access same-fate SAP for eth-tunnel 1"
      // must specify tags for each corresponding path in Ethernet tunnel port
      eth-tunnel path 1 tag 6
      eth-tunnel path 2 tag 106
   exit
```

### Same Fate Epipe VLANs Access Protection

```
*A:7750_ALU>config>service epipe 10 customer 5 create
    sap eth-tunnel-1:3 create
        description "g8031-protected access same-fate SAP for eth-tunnel 1"
        // must specify tags for each path for same-fate SAPs
        eth-tunnel path 1 tag 10
        eth-tunnel path 2 tag 110
    exit
    ...
```

# **Pseudowire Configuration Notes**

The **vc-switching** parameter must be specified at the time the VLL service is created. Note that when the **vc-switching** parameter is specified, you are configuring an S-PE. This is a pseudowire switching point (switching from one pseudowire to another). Therefore, you cannot add a SAP to the configuration.

The following example show the configuration when a SAP is added to a pseudowire. The CLI generates an error response if you attempt to create a SAP. VC switching is only needed on the pseudowire at the S-PE.

```
*A:ALA-701>config>service# epipe 28 customer 1 create vc-switching
*A:ALA-701>config>service>epipe$ sap 1/1/3 create
MINOR: SVCMGR #1311 SAP is not allowed under PW switching service
*A:ALA-701>config>service>epipe$
```

Use the following CLI syntax to create pseudowire switching VLL services.

The following displays an example of the command usage to configure VLL pseudowire switching services:

The following example displays configurations for each service:

```
*A:ALA-48>config>service# info
    _____
. . .
       apipe 100 customer 1 vpn 1 vc-switching create
          description "Default apipe description for service id 100"
          spoke-sdp 3:1 create
          exit
          spoke-sdp 6:200 create
          exit
          no shutdown
       exit
. . .
       epipe 107 customer 1 vpn 107 vc-switching create
          description "Default epipe description for service id 107"
          spoke-sdp 3:8 create
          exit
          spoke-sdp 6:207 create
          exit
          no shutdown
       exit
. . .
       ipipe 108 customer 1 vpn 108 vc-switching create
          description "Default ipipe description for service id 108"
          spoke-sdp 3:9 create
          exit
          spoke-sdp 6:208 create
          exit
          no shutdown
       exit
. . .
       fpipe 109 customer 1 vpn 109 vc-switching create
          description "Default fpipe description for service id 109"
          spoke-sdp 3:5 create
          exit
          spoke-sdp 6:209 create
          exit
          no shutdown
       exit
. . .
_____
*A:ALA-48>config>service#
```

Page 168 7950 XRS Layer 2 Services and EVPN Guide: VLL, VPLS, PBB, and EVPN

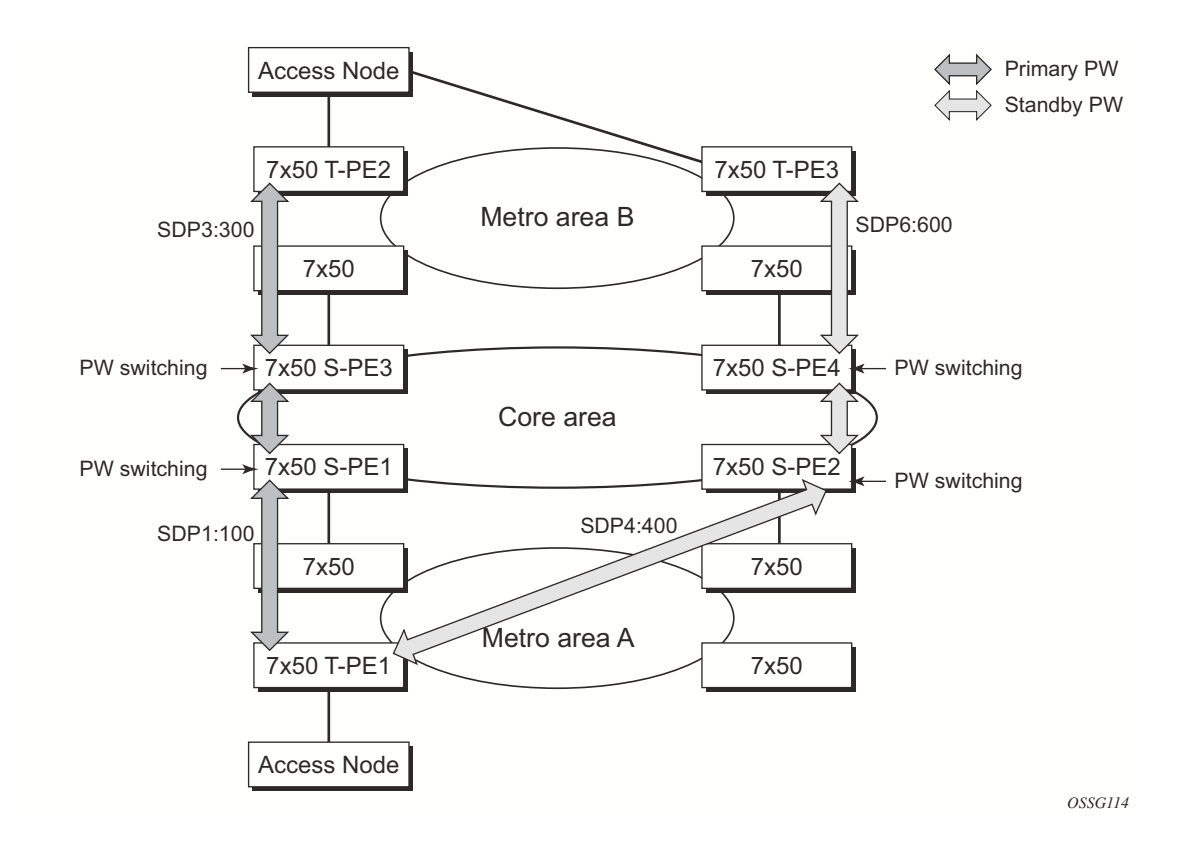

# **Configuring Two VLL Paths Terminating on T-PE2**

Figure 38: VLL Resilience with Pseudowire Redundancy and Switching

### T-PE1

The following displays an example of the T-PE1 configuration.

```
*A:ALA-T-PE1>config>service>epipe# info
          endpoint "x" create
          exit
          endpoint "y" create
          exit
          spoke-sdp 1:100 endpoint "y" create
             precedence primary
             revert-time 0
          exit
          spoke-sdp 4:400 endpoint "y" create
              precedence 0
          exit
          no shutdown
                             _____
 _____
*A:ALA-T-PE1>config>service>epipe#
```

The following displays an example of the T-PE2 configuration.

#### T-PE2

```
*A:ALA-T-PE2>config>service>epipe# info
_____
         endpoint "x" create
        exit
        endpoint "y" create
        exit
        sap 2/2/2:200 endpoint "x" create
         exit
         spoke-sdp 3:300 endpoint "y" create
          precedence primary
           revert-time 0
         exit
         spoke-sdp 6:600 endpoint "y" create
           precedence 0
         exit
        no shutdown
_____
```

\*A:ALA-T-PE2>config>service>epipe#

**S-PE1:** Note that specifying the **vc-switching** parameter enables a VC cross-connect so the service manager does not signal the VC label mapping immediately but will put this into passive mode.

The following example displays the configuration:

**S-PE2:** Note that specifying the **vc-switching** parameter enables a VC cross-connect so the service manager does not signal the VC label mapping immediately but will put this into passive mode.

The following example displays the configuration:

\*A:ALA-S-PE2>config>service>epipe# info ... spoke-sdp 2:200 create exit spoke-sdp 3:300 create exit no shutdown

\*A:ALA-S-PE2>config>service>epipe#

# **Configuring VLL Resilience**

Figure 39 displays an example to create VLL resilience. Note that the zero revert-time value means that the VLL path will be switched back to the primary immediately after it comes back up.

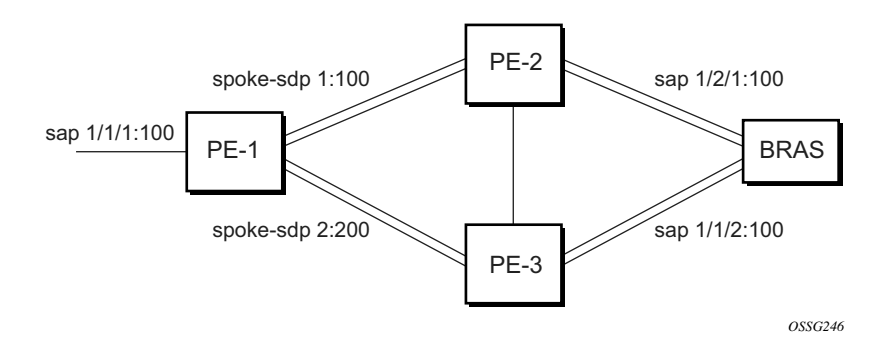

Figure 39: VLL Resilience

### **PE1:**

The following displays an example for the configuration on PE1.

```
*A:ALA-48>config>service>epipe# info
------
                      _____
         endpoint "x" create
         exit
         endpoint "y" create
         exit
         spoke-sdp 1:100 endpoint "y" create
           precedence primary
         exit
         spoke-sdp 2:200 endpoint "y" create
            precedence 1
         exit
         no shutdown
_____
*A:ALA-48>config>service>epipe#
```

# **Configuring VLL Resilience for a Switched Pseudowire Path**

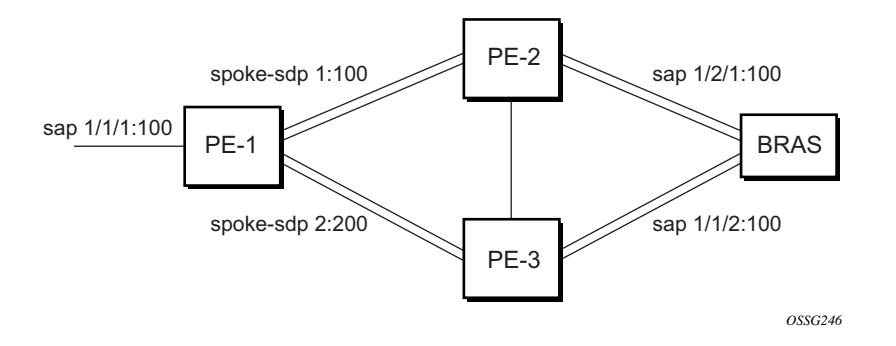

Figure 40: VLL Resilience with Pseudowire Switching

#### T-PE1

The following displays an example for the configuration on TPE1.

```
*A:ALA-48>config>service>epipe# info
_____
                        _____
         endpoint "x" create
          exit
          endpoint "y" create
          exit
          sap 1/1/1:100 endpoint "x" create
          exit
          spoke-sdp 1:100 endpoint "y" create
             precedence primary
          exit
          spoke-sdp 2:200 endpoint "y" create
             precedence 1
          exit
          spoke-sdp 3:300 endpoint "y" create
             precedence 1
          exit
          no shutdown
                    _____
```

\*A:ALA-48>config>service>epipe#

### T-PE2

The following displays an example for the configuration on TPE2.

```
*A:ALA-49>config>service>epipe# info
_____
                             _____
         endpoint "x" create
         exit
         endpoint "y" create
            revert-time 100
         exit
          spoke-sdp 4:400 endpoint "y" create
            precedence primary
          exit
          spoke-sdp 5:500 endpoint "y" create
            precedence 1
          exit
         spoke-sdp 6:600 endpoint "y" create
            precedence 1
         exit
         no shutdown
_____
```

\*A:ALA-49>config>service>epipe#

#### S-PE1

The following displays an example for the configuration on S-PE1.

```
*A:ALA-50>config>service>epipe# info
....
spoke-sdp 1:100 create
exit
spoke-sdp 4:400 create
exit
no shutdown
```

\*A:ALA-49>config>service>epipe#

# **Configuring BGP Virtual Private Wire Service (VPWS)**

### Single-Homed BGP VPWS

Figure 41 shows an example topology for a BGP VPWS service used to create a virtual lease-line across an MPLS network between two sites, A and B.

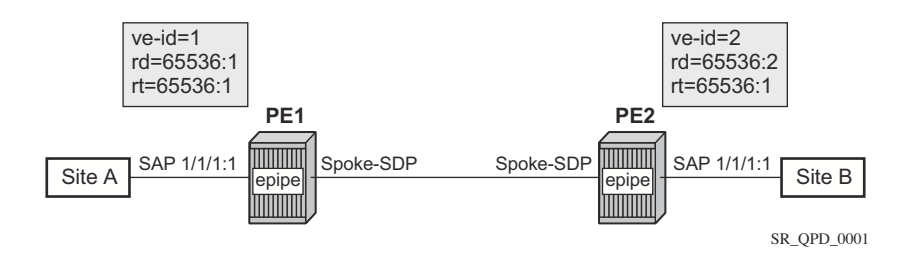

Figure 41: Single-Homed BGP VPWS Configuration Example

An Epipe is configured on PE1 and PE2 with BGP VPWS enabled. PE1 and PE2 are connected to site A and B, respectively, each using a SAP. The interconnection between the two PEs is achieved through a pseudowire, using Ethernet VLAN encaps, which is signaled using BGP VPWS over a tunnel LSP between PE1 and PE2. A MIP or MEP can be configured on a BGP VPWS SAP. However, fault propagation between a MEP and the BGP update state signaling is not supported. BGP VPWS routes are accepted only over an iBGP session.

The following displays the BGP VPWS configuration on each PE.

```
PE1:
pw-template 1 create
    vc-type vlan
exit
epipe 1 customer 1 create
    bap
        route-distinguisher 65536:1
        route-target export target:65536:1 import target:65536:1
        pw-template-binding 1
        exit
    exit
    bgp-vpws
        ve-name PE1
           ve-id 1
        exit
        remote-ve-name PE2
           ve-id 2
        exit
        no shutdown
    exit
    sap 1/1/1:1 create
    exit
    no shutdown
exit
```

```
7950 XRS Layer 2 Services and EVPN Guide: VLL, VPLS, PBB, and EVPN Page 175
```

```
PE2:
pw-template 1 create
  vc-type vlan
exit
epipe 1 customer 1 create
   bgp
       route-distinguisher 65536:2
       route-target export target:65536:1 import target:65536:1
       pw-template-binding 1
       exit
   exit
   bgp-vpws
       ve-name PE2
           ve-id 2
        exit
       remote-ve-name PE1
         ve-id 1
       exit
       no shutdown
   exit
   sap 1/1/1:1 create
   exit
   no shutdown
exit
```

#### The BGP-VPWS update can be shown using the following command:

```
A:PE1# show service 12-route-table bgp-vpws detail
 _____
Services: L2 Bgp-Vpws Route Information - Summary
_____
Svc Id : 1
: 2
PW Temp Id : 1
RD : *65536:2
Next Hop : 1.1.1.2
State (D-Bit) : up(0)
Path MTU : 1514
Control Word : 0
Seq Delivery : 0
Status : active
Tx Status : active
CSV : 0
Preference
        : 0
Sdp Bind Id : 17407:4294967295
_____
```

A:PE1#

## **Dual-Homed BGP VPWS**

Single Pseudowire Example:

Figure 42 shows an example topology for a dual-homed BGP VPWS service used to create a virtual lease-line across an MPLS network between two sites, A and B. A single pseudowire is established between the designated forwarder of the dual-homed PEs and the remote PE.

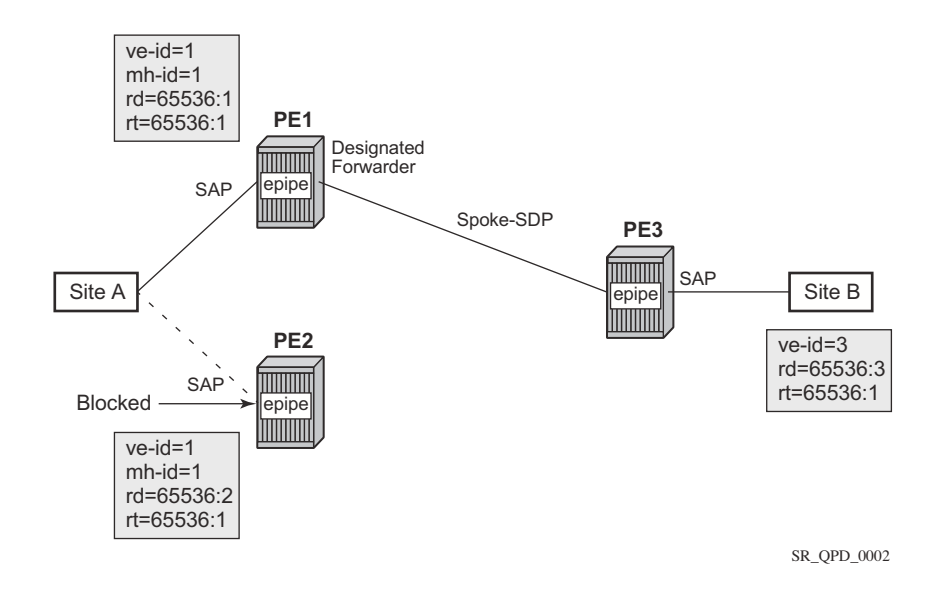

Figure 42: Example of Dual-Homed BGP VPWS with Single Pseudowire

An Epipe with BGP VPWS enabled is configured on each PE. Site A is dual-homed to PE1 and PE2 with a remote PE, PE3, connected to site B; each connection uses a SAP. A single pseudowire using Ethernet Raw Mode encaps connects PE3 to PE1. The pseudowire is signaled using BGP VPWS over a tunnel LSPs between the PEs.

Site A is configured on PE1 and PE2 with the BGP route selection, the site state, and the sitepreference used to ensure PE1 is the designated forwarder when the network is fully operational.

The following displays the BGP VPWS configuration on each PE.

PE1:

```
pw-template 1 create
exit
epipe 1 customer 1 create
    bgp
        route-distinguisher 65536:1
        route-target export target:65536:1 import target:65536:1
        pw-template-binding 1
        exit
    exit
```

7950 XRS Layer 2 Services and EVPN Guide: VLL, VPLS, PBB, and EVPN Page 177

```
bgp-vpws
       ve-name PE1
        ve-id 1
       exit
       remote-ve-name PE3
           ve-id 3
       exit
       no shutdown
   exit
   sap 1/1/1:1 create
   exit
   site "siteA" create
       site-id 1
       sap 1/1/1:1
       boot-timer 20
       site-activation-timer 5
       no shutdown
   exit
   no shutdown
exit
```

### **PE2**:

```
pw-template 1 create
exit
epipe 1 customer 1 create
   bgp
       route-distinguisher 65536:2
       route-target export target:65536:1 import target:65536:1
       pw-template-binding 1
       exit
   exit
   bgp-vpws
       ve-name PE2
           ve-id 1
       exit
       remote-ve-name PE3
           ve-id 3
       exit
       no shutdown
   exit
   sap 1/1/1:1 create
   exit
   site "siteA" create
       site-id 1
       sap 1/1/1:1
       boot-timer 20
       site-activation-timer 5
       no shutdown
   exit
   no shutdown
exit
```

### **PE3**:

```
pw-template 1 create
exit
epipe 1 customer 1 create
    bgp
    route-distinguisher 65536:3
```

| Page 178 7950 XRS Layer 2 Services and EVPN Guide: VLL, VPLS, PBB, and EVPN

```
route-target export target:65536:1 import target:65536:1
       pw-template-binding 1
       exit
   exit
   bgp-vpws
       ve-name PE3
          ve-id 3
       exit
       remote-ve-name PElorPE2
          ve-id 1
       exit
      no shutdown
   exit
   sap 1/1/1:1 create
   exit
   no shutdown
exit
```

Active/Standby Pseudowire Example:

Figure 43 shows an example topology for a dual-homed BGP VPWS service used to create a virtual lease-line across an MPLS network between two sites, A and B. Two pseudowires are established between the remote PE and the dual-homed PEs. The active pseudowire used for the traffic is the one connecting the remote PE to the designated forwarder of the dual-homed PEs.

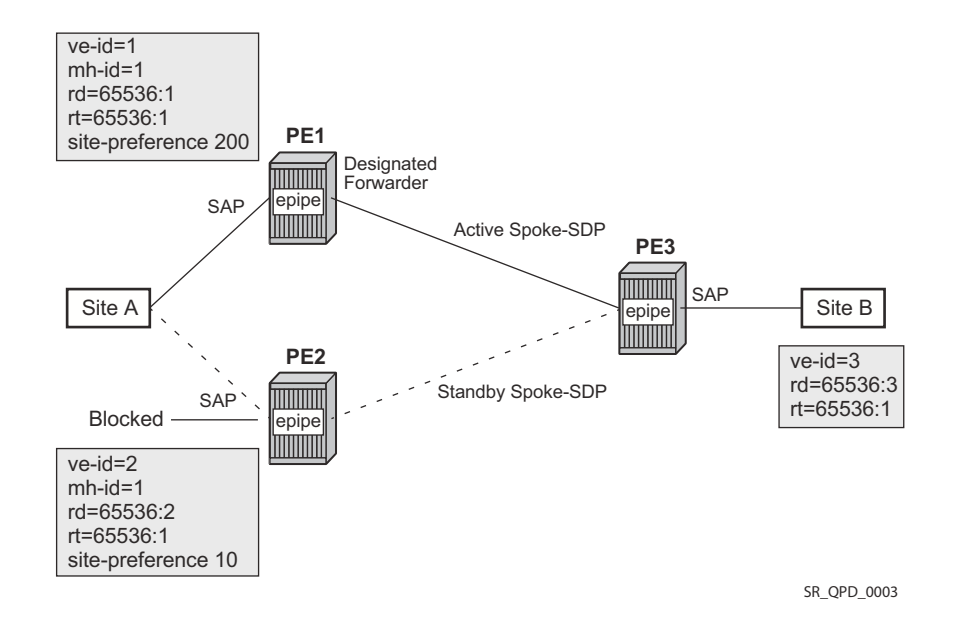

### Figure 43: Example of Dual-homed BGP VPWS with Active/Standby Pseudowires

An Epipe with BGP VPWS enabled is configured on each PE. Site A is dual-homed to PE1 and PE2 with a remote PE, PE3, connected to site B; each connection uses a SAP. Active/standby pseudowires using Ethernet Raw Mode encaps connect PE3 to PE1 and PE2, respectively. The pseudowires are signaled using BGP VPWS over a tunnel LSPs between the PEs.

Site A is configured on PE1 and PE2 with the site-preference set to ensure that PE1 is the designated forwarder when the network is fully operational. An endpoint is automatically created on PE3 in which the active/standby pseudowires are created.

The following displays the BGP VPWS configuration on each PE.

PE1:

```
pw-template 1 create
exit
epipe 1 customer 1 create
    bgp
    route-distinguisher 65536:1
    route-target export target:65536:1 import target:65536:1
    pw-template-binding 1
    exit
```

```
exit
   bgp-vpws
       ve-name PE1
           ve-id 1
       exit
       remote-ve-name PE3
         ve-id 3
       exit
       no shutdown
   exit
   sap 1/1/1:1 create
   exit
   site "siteA" create
       site-id 1
       sap 1/1/1:1
       boot-timer 20
       site-activation-timer 5
       site-preference 200
       no shutdown
   exit
   no shutdown
exit
```

#### **PE2**:

```
pw-template 1 create
exit
epipe 1 customer 1 create
   bgp
       route-distinguisher 65536:2
       route-target export target:65536:1 import target:65536:1
       pw-template-binding 1
       exit
    exit
    bgp-vpws
       ve-name PE2
          ve-id 2
       exit
       remote-ve-name PE3
           ve-id 3
       exit
       no shutdown
    exit
    sap 1/1/1:1 create
    exit
    site "siteA" create
       site-id 1
       sap 1/1/1:1
       boot-timer 20
       site-activation-timer 5
       site-preference 10
       no shutdown
   exit
   no shutdown
exit
```

#### PE3:

pw-template 1 create
exit

```
epipe 1 customer 1 create
   bgp
       route-distinguisher 65536:3
       route-target export target:65536:1 import target:65536:1
       pw-template-binding 1
       exit
   exit
   bgp-vpws
       ve-name PE3
           ve-id 3
       exit
       remote-ve-name PE1
          ve-id 1
       exit
       remote-ve-name PE2
           ve-id 2
       exit
       no shutdown
   exit
   sap 1/1/1:1 create
   exit
   no shutdown
exit
```

# Service Management Tasks

This section discusses the following Apipe service management tasks:

- Modifying Apipe Service Parameters on page 184
- Disabling an Apipe Service on page 186
- Re-Enabling an Apipe Service on page 187
- Deleting an Apipe Service on page 188

This section discusses the following Cpipe service management tasks:

- Modifying a Cpipe Service on page 189
- Deleting a Cpipe Service on page 190

This section discusses the following Epipe service management tasks:

- Modifying Epipe Service Parameters on page 191
- Disabling an Epipe Service on page 191
- Re-Enabling an Epipe Service on page 192
- Deleting an Epipe Service on page 192

This section discusses the following Fpipe service management tasks:

- Modifying Fpipe Service Parameters on page 193
- Disabling an Fpipe Service on page 195
- Re-enabling an Fpipe Service on page 196
- Deleting an Fpipe Service on page 197

This section discusses the following Ipipe service management tasks:

- Modifying Ipipe Service Parameters on page 198
- Disabling an Ipipe Service on page 199
- Re-enabling an Ipipe Service on page 200
- Deleting an Ipipe Service on page 200

### **Modifying Apipe Service Parameters**

The following example displays command usage to modify Apipe parameters:

```
PE router 1 (A:ALA-41):
Example: A:ALA-41>config>service# apipe 5
         A:ALA-41>config>service>apipe# sap 1/1/1:0/32 create
         A:ALA-41>config>service>apipe>sap# accounting-policy 2
         A:ALA-41>config>service>apipe>sap# exit
         A:ALA-41>config>service>apipe# spoke-sdp 1:4
         A:ALA-41>config>service>apipe>spoke-sdp# egress
         A:ALA-41>config>service>apipe>spoke-sdp>egress# vc-label 16
         A:ALA-41>config>service>apipe>spoke-sdp>egress# exit
         A:ALA-41>config>service>apipe>spoke-sdp# exit
         A:ALA-41>config>service>apipe#
PE router 2 (A:ALA-42):
Example: A:ALA-42>config>service# apipe 5
         A:ALA-42>config>service>apipe# sap 2/2/2:0/32 create
         A:ALA-42>config>service>apipe>sap# accounting-policy 2
         A:ALA-42>config>service>apipe>sap# exit
         A:ALA-42>config>service>apipe# spoke-sdp 1:4
         A:ALA-42>config>service>apipe>spoke-sdp# egress
         A:ALA-42>config>service>apipe>spoke-sdp>egress# vc-label 16
         A:ALA-42>config>service>apipe>spoke-sdp>egress# exit
         A:ALA-42>config>service>apipe>spoke-sdp# exit
         A:ALA-42>config>service>apipe#
PE Router 1 (ALA-41):
A:ALA-41>config>service# info
. . .
      apipe 5 customer 1 create
         description "apipe test"
         service-mtu 1400
          sap 1/1/1:0/32 create
            accounting-policy 2
            ingress
               qos 102
            exit
            earess
               qos 103
            exit
          exit
          spoke-sdp 1:4 create
           egress
               vc-label 16
          exit
          no shutdown
      exit
. . .
_____
A:ALA-41>config>service#
```

```
PE Router 2 (ALA-42):
A:ALA-42>config>service# info
-----
. . .
      apipe 5 customer 1 create
         description "apipe test"
         service-mtu 1400
          sap 2/2/2:0/32 create
            accounting-policy 2
            ingress
               qos 102
            exit
            egress
               qos 103
            exit
          exit
          spoke-sdp 1:4 create
            egress
             vc-label 16
          exit
         no shutdown
      exit
• • •
 _____
A:ALA-42>config>service#
```

## **Disabling an Apipe Service**

An Apipe service can be shut down without deleting any service parameters.

CLI Syntax: config>service# apipe *service-id* shutdown

PE router 1 (A:ALA-41): **Example**: A:ALA-41>config>service# apipe 5 A:ALA-41>config>service>apipe# shutdown A:ALA-41>config>service>apipe# exit

PE Router 1 (ALA-41):

```
A:ALA-41>config>service# info
        -------
. . .
      apipe 5 customer 1 create
         shutdown
          description "apipe test"
          service-mtu 1400
          sap 1/1/1:0/32 create
            accounting-policy 2
            ingress
               qos 102
            exit
            egress
               qos 103
            exit
          exit
          spoke-sdp 1:4 create
            egress
                vc-label 16
          exit
          no shutdown
      exit
. . .
_____
A:ALA-41>config>service#
```

PE Router 2 (ALA-42):

```
A:ALA-42>config>service# info

...
apipe 5 customer 1 create
shutdown
description "apipe test"
service-mtu 1400
sap 2/2/2:0/32 create
accounting-policy 2
ingress
gos 102
```

```
exit
egress
qos 103
exit
exit
spoke-sdp 1:4 create
egress
vc-label 16
exit
exit
...
A:ALA-42>config>service#
```

## **Re-Enabling an Apipe Service**

To re-enable an Apipe service that was shut down.

CLI Syntax: config>service#
apipe service-id
no shutdown
PE router 1 (A:ALA-41):
Example: A:ALA-41>config>service# apipe 5
A:ALA-41>config>service>apipe# no shutdown
A:ALA-41>config>service>apipe# exit
PE router 2 (A:ALA-42):
Example: A:ALA-42>config>service# apipe 5
A:ALA-42>config>service>apipe# no shutdown
A:ALA-42>config>service>apipe# no shutdown
A:ALA-42>config>service>apipe# exit

### **Deleting an Apipe Service**

An Apipe service cannot be deleted until the SAP is shut down. If protocols and/or a spoke-SDP are defined, they must be shut down and removed from the configuration as well.

Use the following CLI syntax to delete Apipe services:

```
CLI Syntax: config>service#
         no apipe service-id
            shutdown
            no sap sap-id
              shutdown
            no spoke-sdp [sdp-id:vc-id]
              shutdown
PE router 1 (A:ALA-41):
Example: A:ALA-41>config>service# apipe 5
        A:ALA-41>config>service>apipe# sap 1/1/1:0/32
        A:ALA-41>config>service>apipe>sap# shutdown
        A:ALA-41>config>service>apipe>sap# exit
         A:ALA-41>config>service>apipe# no sap 1/1/1:0/32
        A:ALA-41>config>service>apipe# spoke-sdp 1:4
         A:ALA-41>config>service>apipe>spoke-sdp# shutdown
         A:ALA-41>config>service>apipe>spoke-sdp# exit
         A:ALA-41>config>service>apipe# no spoke-sdp 1:4
        A:ALA-41>config>service>apipe# shutdown
         A:ALA-41>config>service>apipe# exit
        A:ALA-41>config>service# no apipe 5
PE router 2 (A:ALA-42):
Example: A:ALA-41>config>service# apipe 5
         A:ALA-41>config>service>apipe# sap 2/2/2:0/32
         A:ALA-41>config>service>apipe>sap# shutdown
         A:ALA-41>config>service>apipe>sap# exit
         A:ALA-41>config>service>apipe# no sap 2/2/2:0/32
         A:ALA-41>config>service>apipe# spoke-sdp 1:4
         A:ALA-41>config>service>apipe>spoke-sdp# shutdown
         A:ALA-41>config>service>apipe>spoke-sdp# exit
        A:ALA-41>config>service>apipe# no spoke-sdp 1:4
         A:ALA-41>config>service>apipe# shutdown
         A:ALA-41>config>service>apipe# exit
```

A:ALA-41>config>service# no apipe 5

### Modifying a Cpipe Service

The following example displays the Cpipe service configuration.

```
*A:ALA-1>config>service# info
_____
. . .
      cpipe 94002 customer 1 vc-type cesopsn create
         endpoint "to7705" create
          exit
         endpoint "toMC-APS" create
         exit
         sap aps-4.1.1.2.1 endpoint "toMC-APS" create
             ingress
               qos 20
            exit
         exit
          spoke-sdp 14004:94002 endpoint "to7705" create
          exit
          spoke-sdp 100:294002 endpoint "toMC-APS" icb create
          exit
         spoke-sdp 100:194002 endpoint "to7705" icb create
         exit
         no shutdown
      exit
. . .
-----
```

\*A:ALA-1>config>service> Cpipe#

## **Deleting a Cpipe Service**

A Cpipe service cannot be deleted until SAPs are shut down and deleted. If a spoke-SDP is defined, it must be shut down and removed from the configuration as well.

Use the following CLI syntax to delete a Cpipe service:

```
CLI Syntax: config>service#
    [no] cpipe service-id [customer customer-id]
    [no] spoke-sdp sdp-id
    [no] shutdown
    shutdown
```

### **Modifying Epipe Service Parameters**

The following displays an example of adding an accounting policy to an existing SAP:

```
Example:config>service# epipe 2
    config>service>epipe# sap 2/1/3:21
    config>service>epipe>sap# accounting-policy 14
    config>service>epipe>sap# exit
```

The following output displays the SAP configuration:

## **Disabling an Epipe Service**

You can shut down an Epipe service without deleting the service parameters.

## **Re-Enabling an Epipe Service**

To re-enable an Epipe service that was shut down.

### **Deleting an Epipe Service**

Perform the following steps prior to deleting an Epipe service:

- 1. Shut down the SAP and SDP.
- 2. Delete the SAP and SDP.
- 3. Shut down the service.

Use the following CLI syntax to delete an Epipe service:

```
CLI Syntax: config>service
            [no] epipe service-id
               shutdown
               [no] sap sap-id
                  shutdown
               [no] spoke-sdp sdp-id:vc-id
                  shutdown
Example:config>service# epipe 2
       config>service>epipe# sap 2/1/3:21
       config>service>epipe>sap# shutdown
       config>service>epipe>sap# exit
       config>service>epipe# no sap 2/1/3:21
       config>service>epipe# spoke-sdp 2:6000
       config>service>epipe>spoke-sdp# shutdown
       config>service>epipe>spoke-sdp# exit
       config>service>epipe# no spoke-sdp 2:6000
       config>service>epipe# epipe 2
       config>service>epipe# shutdown
       config>service>epipe# exit
       config>service# no epipe 2
```

### **Modifying Fpipe Service Parameters**

The following example displays command usage to modify Fpipe parameters:

```
PE router 1 (A:ALA-41):
Example: A:ALA-41>config>service# fpipe 1
A:ALA-41>config>service>fpipe# sap 1/2/1:16 create
A:ALA-41>config>service>fpipe>sap# accounting-policy 2
A:ALA-41>config>service>fpipe>sap# exit
A:ALA-41>config>service>fpipe# spoke-sdp 1:4
A:ALA-41>config>service>fpipe>spoke-sdp# ingress
A:ALA-41>config>service>fpipe>spoke-sdp# ingress
A:ALA-41>config>service>fpipe>spoke-sdp# ingress
A:ALA-41>config>service>fpipe>spoke-sdp# exit
A:ALA-41>config>service>fpipe>spoke-sdp# exit
A:ALA-41>config>service>fpipe>spoke-sdp# exit
A:ALA-41>config>service>fpipe
```

```
PE router 2 (A:ALA-42):
```

```
Example: A:ALA-42>config>service# fpipe 1
A:ALA-42>config>service>fpipe# sap 2/1/1.1:16 create
A:ALA-42>config>service>fpipe>sap# accounting-policy 2
A:ALA-42>config>service>fpipe>sap# exit
A:ALA-42>config>service>fpipe# spoke-sdp 1:1
A:ALA-42>config>service>fpipe>spoke-sdp# egress
A:ALA-42>config>service>fpipe>spoke-sdp>egress# filter ip 10
A:ALA-42>config>service>fpipe>spoke-sdp>egress# exit
A:ALA-42>config>service>fpipe>spoke-sdp>egress# exit
A:ALA-42>config>service>fpipe>spoke-sdp>egress# exit
A:ALA-42>config>service>fpipe>spoke-sdp>egress# exit
A:ALA-42>config>service>fpipe>spoke-sdp# exit
A:ALA-42>config>service>fpipe>spoke-sdp# exit
```

PE Router 1 (ALA-41):

```
A:ALA-41>config>service# info
  -----
. . .
       fpipe 1 customer 1 create
          description "fpipe test"
          service-mtu 1400
          sap 1/2/1:16 create
             accounting-policy 2
             ingress
               qos 101
             exit
             earess
                qos 1020
             exit
           exit
           spoke-sdp 1:1 create
            ingress
                filter ip 10
           exit
          no shutdown
       exit
. . .
A:ALA-41>config>service#
```

### PE Router 2 (ALA-42):

```
A:ALA-42>config>service# info
_____
. . .
      fpipe 1 customer 1 create
         description "fpipe test"
         service-mtu 1400
         sap 2/1/1.1:16 create
           accounting-policy 2
           ingress
               qos 101
            exit
           egress
             qos 1020
           exit
         exit
         spoke-sdp 1:1 create
           egress
              filter ip 10
         exit
         no shutdown
      exit
. . .
-----
A:ALA-42>config>service#
```

Page 194 7950 XRS Layer 2 Services and EVPN Guide: VLL, VPLS, PBB, and EVPN

### **Disabling an Fpipe Service**

An Fpipe service can be shut down without deleting any service parameters.

```
CLI Syntax: config>service#
fpipe service-id
shutdown
```

```
PE router 1 (A:ALA-41):

Example: A:ALA-41>config>service# fpipe 1

A:ALA-41>config>service>fpipe# shutdown
```

```
PE router 2 (A:ALA-42):
```

```
Example: A:ALA-42>config>service# fpipe 1
A:ALA-42>config>service>fpipe# shutdown
```

```
PE Router 1 (ALA-41):
```

```
A:ALA-41>config>service# info
     _____
. . .
      fpipe 1 customer 1 create
         shutdown
         description "fpipe test"
         service-mtu 1400
         sap 1/2/1:16 create
           accounting-policy 2
           ingress
               qos 101
            exit
            egress
              qos 1020
           exit
         exit
         spoke-sdp 1:1 create
           ingress
              filter ip 10
         exit
      exit
. . .
-----
A:ALA-41>config>service#
PE Router 2 (ALA-42):
A:ALA-42>config>service# info
_____
. . .
```

```
fpipe 1 customer 1 create
```

```
shutdown
          description "fpipe test"
          service-mtu 1400
          sap 2/1/1.1:16 create
             accounting-policy 2
             ingress
                qos 101
             exit
             egress
                qos 1020
             exit
          exit
          spoke-sdp 1:1 create
            egress
               filter ip 10
          exit
       exit
. . .
 _____
A:ALA-42>config>service#
```

## **Re-enabling an Fpipe Service**

To re-enable an Fpipe service that was shut down.

```
CLI Syntax: config>service#
   fpipe service-id
        no shutdown
PE router 1 (A:ALA-41):
Example: A:ALA-41>config>service# fpipe 1
        A:ALA-41>config>service>fpipe# no shutdown
        A:ALA-41>config>service>fpipe# exit
PE router 2 (A:ALA-42):
Example: A:ALA-42>config>service# fpipe 1
        A:ALA-42>config>service>fpipe# no shutdown
        A:ALA-42>config>service>fpipe# no shutdown
        A:ALA-42>config>service>fpipe# exit
```

### **Deleting an Fpipe Service**

An Fpipe service cannot be deleted until the SAP is shut down. If protocols and/or a spoke-SDP are defined, they must be shut down and removed from the configuration as well.

Use the following CLI syntax to delete a Fpipe service:

```
CLI Syntax: config>service#
no fpipe service-id
shutdown
no sap sap-id
shutdown
no spoke-sdp [sdp-id:vc-id]
shutdown
```

#### PE router 1 (A:ALA-41):

```
Example: A:ALA-41>config>service# fpipe 1
A:ALA-41>config>service>fpipe# sap 1/1/1:0/32
A:ALA-41>config>service>fpipe>sap# shutdown
A:ALA-41>config>service>fpipe>sap# exit
A:ALA-41>config>service>fpipe# no sap 1/1/1:0/32
A:ALA-41>config>service>fpipe# spoke-sdp 1:1
A:ALA-41>config>service>fpipe# spoke-sdp# shutdown
A:ALA-41>config>service>fpipe>spoke-sdp# exit
A:ALA-41>config>service>fpipe# no spoke-sdp 1:1
A:ALA-41>config>service>fpipe# no spoke-sdp 1:1
A:ALA-41>config>service>fpipe# no spoke-sdp 1:1
A:ALA-41>config>service>fpipe# shutdown
A:ALA-41>config>service>fpipe# shutdown
A:ALA-41>config>service>fpipe# shutdown
A:ALA-41>config>service>fpipe# exit
A:ALA-41>config>service>fpipe# exit
```

```
PE router 2 (A:ALA-42):
```

```
Example: A:ALA-41>config>service# fpipe 1
A:ALA-41>config>service>fpipe# sap 2/1/1.1:16
A:ALA-41>config>service>fpipe>sap# shutdown
A:ALA-41>config>service>fpipe>sap# exit
A:ALA-41>config>service>fpipe# no sap 2/1/1.1:16
A:ALA-41>config>service>fpipe# spoke-sdp 1:1
A:ALA-41>config>service>fpipe# spoke-sdp# shutdown
A:ALA-41>config>service>fpipe>spoke-sdp# exit
A:ALA-41>config>service>fpipe# no spoke-sdp 1:1
A:ALA-41>config>service>fpipe# no spoke-sdp 1:1
A:ALA-41>config>service>fpipe# no spoke-sdp 1:1
A:ALA-41>config>service>fpipe# shutdown
A:ALA-41>config>service>fpipe# shutdown
A:ALA-41>config>service>fpipe# shutdown
A:ALA-41>config>service>fpipe# exit
A:ALA-41>config>service>fpipe# exit
```

### **Modifying Ipipe Service Parameters**

The following example displays command usage to modify Ipipe parameters:

```
Example: config>service# ipipe 202
config>service>ipipe# sap 1/1/2:444
config>service>ipipe>sap# shutdown
config>service>ipipe# no sap 1/1/2:444
config>service>ipipe# no sap 1/1/2:555 create
config>service>ipipe# sap 1/1/2:555 create
config>service>ipipe>sap$ description "eth_ipipe"
config>service>ipipe>sap$ ce-address 31.31.31.1
config>service>ipipe>sap$ no shutdown
config>service>ipipe>sap$ exit
config>service>ipipe>sap$ exit
config>service>ipipe# info
```

```
A:ALA-48>config>service# info
_____
. . .
     ipipe 202 customer 1 create
         sap 1/1/2:445 create
           description "eth_ipipe"
           ce-address 31.31.31.2
         exit
         sap 1/1/2:555 create
           description "eth ipipe"
           ce-address 31.31.31.1
         exit
         no shutdown
     exit
. . .
_____
A:ALA-48>config>service#
```

Page 198 7950 XRS Layer 2 Services and EVPN Guide: VLL, VPLS, PBB, and EVPN
## **Disabling an Ipipe Service**

An Ipipe service can be shut down without deleting any service parameters.

```
CLI Syntax: config>service#
        ipipe service-id
           shutdown
Example: A:ALA-41>config>service# ipipe 202
        A:ALA-41>config>service>ipipe# shutdown
A:ALA-48>config>service# info
_____
. . .
     ipipe 202 customer 1 create
        shutdown
        sap 1/1/2:445 create
           description "eth ipipe"
           ce-address 31.31.31.2
        exit
        sap 1/1/2:555 create
           description "eth_ipipe"
           ce-address 31.31.31.1
        exit
     exit
. . .
_____
A:ALA-48>config>service#
```

## **Re-enabling an Ipipe Service**

To re-enable an Ipipe service that was shut down.

```
CLI Syntax: config>service#
    ipipe service-id
    no shutdown
Example: A:ALA-41>config>service# ipipe 202
    A:ALA-41>config>service>ipipe# no shutdown
```

## **Deleting an Ipipe Service**

An Ipipe service cannot be deleted until the SAP is shut down. If protocols and/or a spoke-SDP are defined, they must be shut down and removed from the configuration as well.

Use the following CLI syntax to delete an Ipipe service:

```
CLI Syntax: config>service#
         no ipipe service-id
            shutdown
            no sap sap-id
              shutdown
            no spoke-sdp [sdp-id:vc-id]
              shutdown
Example: config>service# ipipe 207
        config>service>ipipe# sap 1/1/2:449
         config>service>ipipe>sap# shutdown
         config>service>ipipe>sap# exit
         config>service>ipipe# no sap 1/1/2:449
         config>service>ipipe# spoke-sdp 16:516
         config>service>ipipe>spoke-sdp# shutdown
         config>service>ipipe>spoke-sdp# exit
         config>service>ipipe# no spoke-sdp 16:516
         config>service>ipipe# exit
         config>service# no ipipe 207
         config>service#
```